## ConnectingOntario

## Scénario

Vous vous préparez pour la première visite d'un(e) patient(e) au centre de traitement du diabète...

| Tâche |                                                                                                    | Question                                                                                                    | Réponse/initiales                                              |
|-------|----------------------------------------------------------------------------------------------------|----------------------------------------------------------------------------------------------------|----------------------------------------------------------------|
| 1.    | <ul> <li>a) Connectez-vous au visualiseur avec le nom</li> <li>d'utilisateur et le mot de passe qui vous ont été</li> <li>donnés pour la formation.</li> <li>b) Dans l'onglet « My Workspace », recherchez</li> <li>votre patient(e) à l'aide du bouton Search for a</li> <li>patient en haut de l'écran.</li> </ul> |                                                                                                    |                                                                |
| 2.    | Vous trouvez votre patient(e), mais il n'y pas de<br>données pour les 30 derniers jours. Ajustez la<br>ligne de temps pour voir s'il y a des<br>renseignements du 1er janvier 2013 à<br>aujourd'hui.                                                                                                    |                                                                                                    |                                                                |
| 3.    | Sur la ligne de temps, passez votre curseur sur<br>les icônes pour voir un aperçu des rendez-vous<br>de votre patient(e).                                                                                                    | En octobre 2013, quel<br>établissement votre patient(e)<br>a-t-il (elle) visité?                                                          | Réseau universitaire de<br>santé – Toronto General<br>Hospital |
| 4.    | Vous souhaitez en savoir plus sur la dernière<br>visite de votre patient(e) en mai 2014. Dans le<br>portlet Visits/Encounters and Summary<br>Reports, il y a un rapport sommaire concernant<br>cette visite. Ouvrez-le pour obtenir des<br>renseignements supplémentaires.                                           | Dans la consultation<br>ambulatoire du 15 mai 2014,<br>quels sont les antécédents<br>familiaux indiqués?                                  | Négatif pour le diabète                                        |
| 5.    | Vous voulez aussi savoir quels services<br>communautaires votre patient(e) utilise<br>actuellement. Ouvrez le portlet Community dans<br>la barre de navigation et sélectionnez un des<br>documents de référence.                                                                                                    | Selon la note « CCAC Referral-<br>Home Care-Service-Adult Day<br>Program », combien de visites<br>par semaine reçoit votre<br>patient(e)? | 2,00 visites par semaine                                       |
| 6.    | Lors du premier rendez-vous, votre patient(e)<br>vous informe d'une hospitalisation à l'hôpital<br>Lakeridge en 2010. Recherchez ce rapport en<br>ajustant la ligne de temps.                                                                                                    | Ce rapport est-il accessible<br>dans le visualiseur? (Oui/Non)                                                                            | Non                                                            |

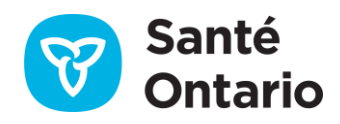

## ConnectingOntario

## Réponses de l'étape 1

| <ul> <li>7. Si le rapport n'est pas accessible, cliquez sur le bouton Data Summary pour voir quand l'hôpital Lakeridge a commencé à déposer des rapports dans le répertoire utilisé par ClinicalViewer de ConnexionOntario.</li> <li>Quand l'hôpital Lakeridge a-t- En octobre 2013</li> <li>il commencé à déposer des données?</li> </ul> |  |
|----------------------------------------------------------------------------------------------------|--|

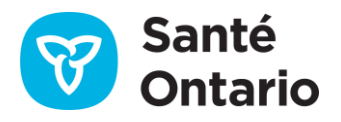